## Macintosh Mail 5.x (Mac OS X 10.7) ■新規設定方法

※設定には、当社の「電子メールアドレス設定書」が必要ですので、あらかじめご用意ください。 お手元にない方は、OCTVまでご連絡ください。

### 【1】

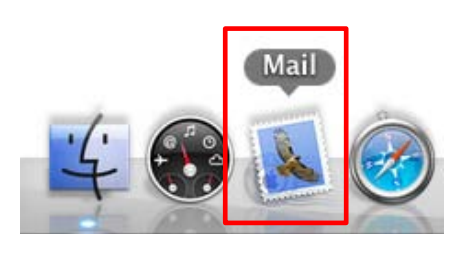

[Doc]から、Mailを起動します。

※Docバーが表示されていない場合は、 メニューバーから、 [移 動] – [アプリケーション] – [Mail] を選択します。

#### [2]

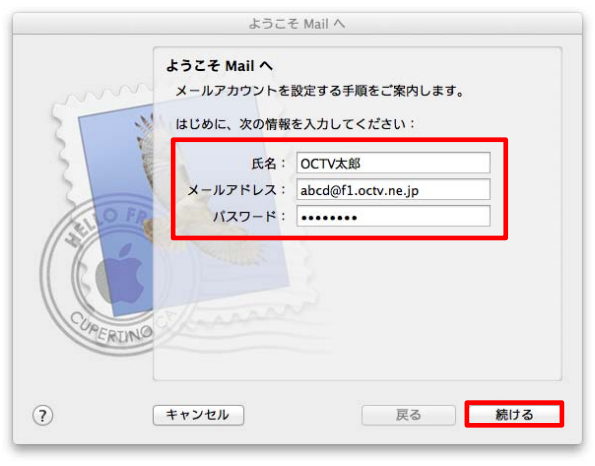

初めてMailを起動した場合は、 [ようこそMailへ]画面が表示されます。

注)[ようこそMailへ]画面が表示されない場合は、 【3】に進んでください。

【氏名】 自由に入力して下さい。 ここで入力した内容が送信メールの送信者として表示されます。 例:OCTV太郎

【メールアドレス】 「電子メールアドレス設定書」(以下「設定書」)の [電子メールアドレス]を入力します。 例:abcd@f1.octv.ne.jp

【パスワード】 「設定書」の[パスワード]を入力します。 例:ab01cd23

「続ける」を選択し、【6】に進んでください。

[3]

| <b>Ú</b> | Mail ファイル       | 編集   | 表示  | メール፣ | ł |
|----------|-----------------|------|-----|------|---|
| •        | Mail について       |      |     |      |   |
|          | 環境設定            |      |     | ж.   |   |
|          | Mail のフィード      | バックる | を送信 | •    |   |
|          | サービス            |      |     | •    |   |
| - A.     | Mail を隠す        |      |     | жн   |   |
|          | ほかを隠す<br>すべてを表示 |      | x   | жн   |   |
|          | Mail を終了        |      |     | жQ   |   |
|          |                 |      |     |      |   |

Mailのメニューバーから、 [Mail]-[環境設定]を選択します。

#### 【4】

| .oci ‡ |
|--------|
|        |
|        |
|        |
|        |

[環境設定]画面が表示されます。

[アカウント]を選択し、 画面左下の[+」を選択します。

# [5]

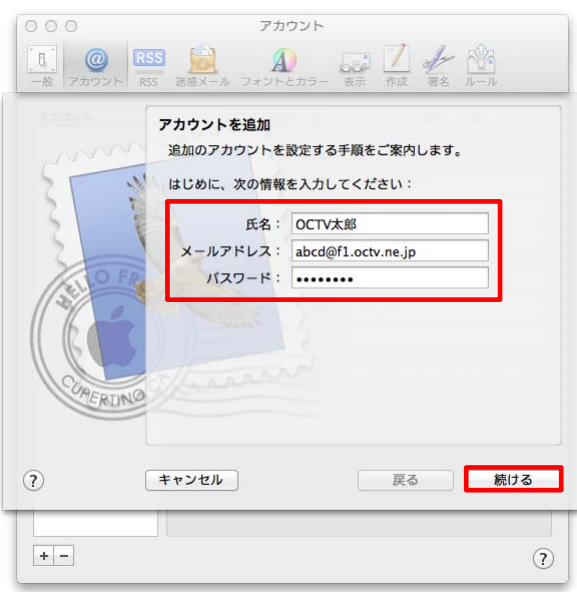

[アカウントを追加]画面が表示されます。

#### 【氏名】 自由に入力して下さい。 ここで入力した内容が送信メールの送信者として表示され ます。 例:OCTV太郎

【メールアドレス】 「電子メールアドレス設定書」(以下「設定書」)の [電子メールアドレス]を入力します。 例:abcd@f1.octv.ne.jp

【パスワード】 「設定書」の[パスワード]を入力します。 例:ab01cd23

「続ける」で進みます

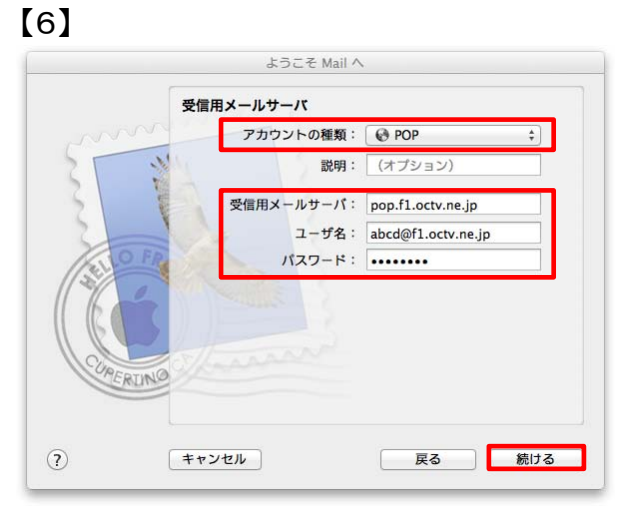

[受信用メールサーバ]画面が表示されます。

【アカウントの種類】 「POP」を選択します。

【受信用メールサーバ】 「設定書」の[受信メールサーバ]を入力します。 例:pop.f1.octv.ne.jp

【ユーザ名】 初期値として、メールアドレスの@より前の部分が表示されま す。 「設定書」の[電子メールアドレス]を入力します。 例:abcd  $\rightarrow$  abcd@f1.octv.ne.jp

【パスワード】 先に入力したものがそのまま引き継がれます。

[続ける]で進みます

[送信用メールサーバ]画面が表示されます。

【送信用メールサーバ】 「設定書」の[送信メールサーバ]を入力します。 例:smtp.f1.octv.ne.jp

【このサーバのみを使用】チェックを入れます。

【認証を使用】チェックを入れます。

【ユーザー名】 「設定書」の「電子メールアドレス」を入力します。 例:abcd@f1.octv.ne.jp

【パスワード】 先に入力したものがそのまま引き継がれます。

[続ける]で進みます

[送信メールのセキュリティ]画面が表示された場合は、 次のように設定します。 注)[送信メールのセキュリティ]画面が表示されない場合は、 【9】に進んでください。

【SSL(Secure Sockets Layer)を使用】 チェックしません。

【認証】「パスワード」を選択します。

[続ける]で進みます

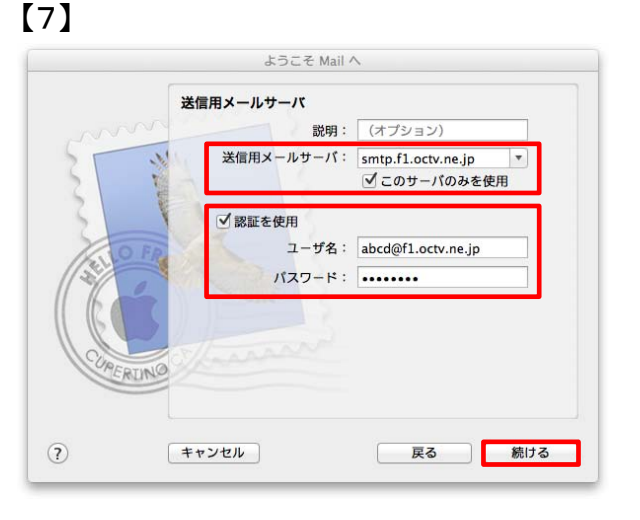

## [8]

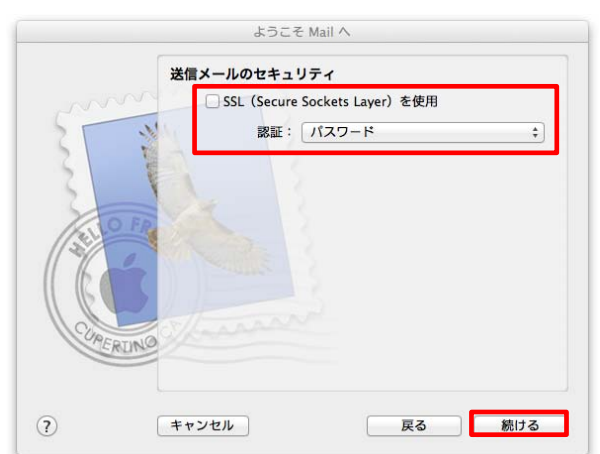

|          | ようこそ Mail へ                   |
|----------|-------------------------------|
| 7:       | カウントの概要                       |
| mon      | アカウントの説明: abcd@f1.octv.ne.jp  |
| M        | 氏名: OCTV太郎                    |
|          | メールアドレス: abcd@f1.octv.ne.jp   |
|          | ユーザ名: abcd@f1.octv.ne.jp      |
|          | 受信用メールサーバ: pop.f1.octv.ne.jp  |
| O FR     | SSL: A                        |
| 1        | 送信用メールサーバ: smtp.f1.octv.ne.jp |
| (c)      | SSL:切                         |
| C C      |                               |
| CURERINO | braham                        |
|          | ✓ アカウントをオンラインにする              |
|          |                               |

[アカウントの概要]画面が表示されます。

入力した内容を確認し、問題がなければ 【アカウントをオンラインにする】にチェックを入れます。

[作成]を選択します。

## 【10】

| 000                                                             | アカウント            |                                   |
|-----------------------------------------------------------------|------------------|-----------------------------------|
| <ul> <li>一般</li> <li>アカウント</li> <li>RSS</li> <li>RSS</li> </ul> | 送惑メール フォントとカラー   | 表示 作成 署名 ルール                      |
| アカウント                                                           | アカウント情報 メ        | ールポックスの特性 詳細                      |
| POP POP                                                         | アカウントの種類:        | POP                               |
|                                                                 | 説明:              | f1.octv.ne.jp                     |
|                                                                 | メールアドレス:         | abcd@f1.octv.ne.jp                |
|                                                                 | 氏名:              | OCTV太郎                            |
|                                                                 | 受信用メールサーバ:       | pop.f1.octv.ne.jp                 |
|                                                                 | ユーザ名:            | abcd@f1.octv.ne.jp                |
|                                                                 | パスワード:           | •••••                             |
|                                                                 | 送信用メールサーバ(SMTP): | smtp.f1.octv.ne.jp:abcd@f1.oct \$ |
|                                                                 |                  | ✓ このサーバのみを使用                      |
|                                                                 |                  |                                   |
|                                                                 |                  |                                   |
|                                                                 |                  |                                   |
|                                                                 |                  |                                   |
| + -                                                             |                  | ?                                 |

[アカウント]画面が表示された場合は、 終了します。

# 【11】

|                           | 送信済み<br>(1) 中 (4) (4) (1) (1) (1) (1) (1) (1) (1) (1) (1) (1 | (Q.      | 2 |
|---------------------------|--------------------------------------------------------------|----------|---|
| - MV   24 (312.23)        | Tġs XE                                                       |          |   |
| メールボックス<br>量 受信<br>【 こに入り | 日付て並べ輩え・                                                     |          |   |
| RSS<br>デッブル 💿             |                                                              |          |   |
|                           |                                                              |          |   |
| Main water-doze           |                                                              | メッセージ未選択 |   |
| + 🗉 0-                    |                                                              |          |   |

[Mail]画面が表示されます。

これで、メールの設定は完了です。